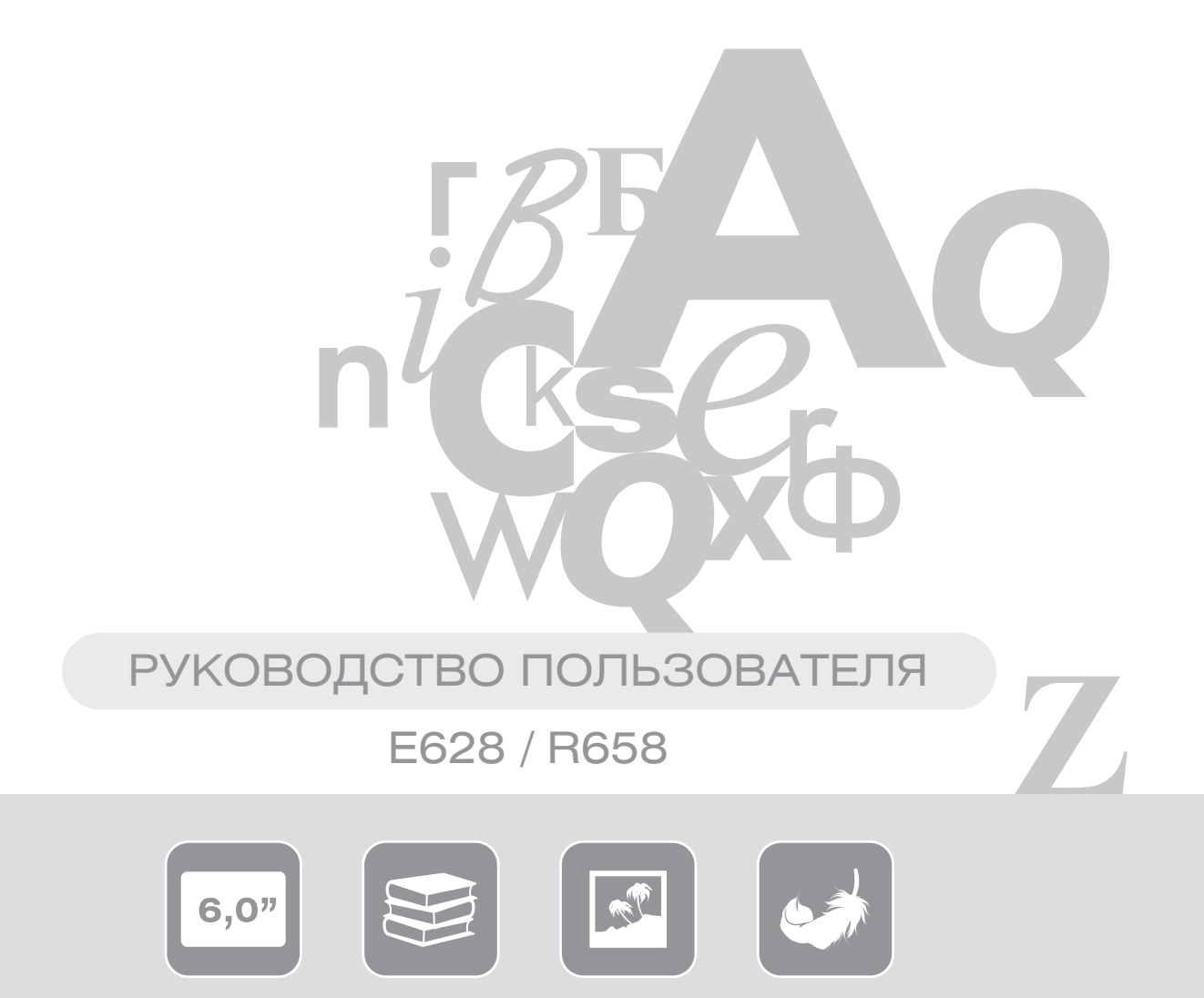

## введение

Благодарим Вас за выбор продукции Digma!

Прежде, чем начать использование данного устройства, пожалуйста, внимательно прочтите руководство для обеспечения правильной эксплуатации изделия и предотвращения его повреждения.

- Программное обеспечение, конструктивные особенности устройства и содержание данной инструкции могут быть изменены в целях усовершенствования продукта без предварительного уведомления.
- Производитель и дистрибьюторы данной продукции не несут ответственности за повреждения корпуса устройства, а также за ущерб, причиненный вследствие неправильной или несоответствующей эксплуатации пользователем.

ПРИМЕЧАНИЕ: при перелистывании страниц возможно наличие незначительных остаточных следов предыдущих изображений и некоторая неравномерность пропечатывания текста. Это не является дефектом и обусловлено принципами работы дисплея типа e-lnk.

## ТЕХНИЧЕСКИЕ ХАРАКТЕРИСТИКИ

- Экран: PEARL 800\*600 px
- Процессор: RockChip RK2818 (600 Mhz)
- Внутренняя память: 4 Gb
- Поддержка карт памяти: до 32Гб включительно (MicroSD)
- Разъём: MicroUSB
- Аккумулятор: Встроенный литий-полимерный аккумулятор 1500 мАч
- Питание: 5В/1А (источник питания не входит в комплект изделия)
- Размеры: 116×163.6×8.4 мм
- Поддерживаемые форматы книг: FB2 / PDF / EPUB / HTML / RTF / CHM / ZIP / RAR / DJV / DJVU / TXT / MOBI / DOC
- Поддержка графических форматов: jpeg, bmp, png
- Покрытие Soft Touch
- Календарь
- Игры: Ящики, Мозаика

## КОМПЛЕКТАЦИЯ

- Электронная книга
- USB-кабель
- Руководство пользователя на русском языке
- Гарантийный талон

## МЕРЫ ПРЕДОСТОРОЖНОСТИ

- Не разбирайте и не ремонтируйте устройство самостоятельно. В случае его неисправности обратитесь в сервисный центр.
- Не подвергайте электронную книгу воздействию прямых солнечных лучей и обогревающих устройств.
- Избегайте контакта устройства с источниками огня во избежание взрыва или пожара.
- Не подвергайте электронную книгу воздействию слишком высоких или слишком низких температур.
- Не храните устройство в местах с повышенной влажностью, а также в пыльных или грязных местах.
- Избегайте попадания воды на электронную книгу.
- Избегайте падения устройства и его удара о другие предметы.
- Не подвергайте электронную книгу сильному механическому воздействию. Компания-производитель не несет ответственности в случае повреждения экрана пользователем.
- Избегайте контакта устройства с источниками электромагнитного излучения.
- Не используйте для чистки изделия химические вещества или моющие средства; всегда выключайте электронную книгу перед чисткой.
- Не отключайте устройство от ПК во время форматирования или копирования файлов.
- Во время использования изделия в качестве съемного диска всегда четко следуйте указаниям по выполнению операций. Любое ошибочное действие может привести к потере файлов.
- Создайте резервные копии важных данных на Вашем ПК, поскольку ремонт устройства или другие причины могут привести к потере данных.

## ПРАВИЛА ЭКСПЛУАТАЦИИ УСТРОЙСТВА

- Рекомендуемая температура окружающей среды для зарядки аккумуляторной батареи от 0°С до 35°С.
- Если Вы не собираетесь использовать книгу в течение продолжительного времени, обязательно полностью зарядите её и выключите. Не оставляйте книгу в режиме сна. При длительном хранении обязательно заряжайте аккумуляторную батарею через каждые 2 месяца.
- Не допускайте полного разряда батареи, это может привести к выходу устройства из строя. Когда ресурс зарядки подходит к концу, сразу подключайте устройство к зарядному устройству. После 4 месяцев эксплуатации зарядное устройство необходимо подключать при 25% оставшегося заряда.
- Не допускайте зарядки электронной книги в течение времени, превышающего оптимальное время зарядки аккумулятора. В противном случае это может привести к уменьшению срока службы аккумуляторной батареи.
- Если устройство не используется в течение продолжительного времени, храните его при температуре 23±5°С и влажности 65±20% для поддержания оптимального срока службы аккумулятора.
- Неправильная зарядка аккумуляторной батареи может стать причиной пожара или взрыва устройства. Обслуживание батареи осуществляется только в авторизированном сервисном центре.
- Не демонтируйте, не взламывайте и не сжигайте батарею, поскольку это может привести к пожару, ожогам и др.

ПРИМЕЧАНИЕ: Не оставляйте разряженное устройство в режиме сна. Если аккумулятор разряжен, а зарядного устройства нет, выключите книгу и не включайте её до подключения зарядного устройства.

## ЗАРЯДКА УСТРОЙСТВА

Зарядка устройства осуществляется от зарядного устройства или порта компьютера с выходными параметрами 5В/1А. Обращаем внимание, что достаточный ток для зарядки с помощью ПК и ноутбуков могут выдавать порты USB версии 3.0.

При первой зарядке рекомендуем заряжать книгу в течение 6-8 часов, затем полностью разрядить её перед следующей зарядкой.

## ВКЛЮЧЕНИЕ / ВЫКЛЮЧЕНИЕ

- Нажмите и удерживайте кнопку питания для включения устройства, на экране появится заставка, и начнется загрузка системы.
- Нажмите и удерживайте кнопку питания для выключения устройства. Эту операцию следует выполнить, если в процессе эксплуатации произошло зависание системы, и изделие не отвечает на другие команды.

## ПОДКЛЮЧЕНИЕ ЭЛЕКТРОННОЙ КНИГИ К КОМПЬЮТЕРУ

- Убедитесь, что компьютер и электронная книга включены.
- Подключите устройству к компьютеру с помощью прилагающегося USB-кабеля.

## ЗАГРУЗКА ФАЙЛОВ С КОМПЬЮТЕРА

Для загрузки файлов с компьютера выполните следующие действия:

- Откройте меню «Проводник» или папку «Мой компьютер». Внутренняя память электронной книги и установленная карта памяти будут отображаться в виде 2-х съемных накопителей.
- Выберите файлы/папки для передачи с компьютера и перенесите их с помощью мыши в необходимую папку любого съемного накопителя (файлы также можно перенести с ПК на устройство с помощью функций «Копировать» и «Вставить»).
- Для удаления файлов со съемного накопителя используйте команду «Удалить».

## ОТСОЕДИНЕНИЕ USB-КАБЕЛЯ

После завершения процесса копирования файлов, пожалуйста, отсоедините USB-кабель от устройства следующим образом:

- Дважды щелкните левой кнопкой мыши по пиктограмме «Безопасное извлечение устройства» на Панели задач в правом нижнем углу рабочего стола.
- Выберите необходимое USB-устройство в окне «Безопасное извлечение устройства» и нажмите на кнопку «Остановить».
- Только после появления окна «Теперь Вы можете безопасно отключить устройство USB» отсоедините электронную книгу от компьютера.

ВНИМАНИЕ: Не отсоединяйте электронную книгу во время воспроизведения на Вашем ПК файлов, хранящихся в памяти устройства.

Не отсоединяйте электронную книгу от компьютера во время передачи данных, в противном случае это может привести к повреждению или потере данных.

## СХЕМА УСТРОЙСТВА (ВИД СНИЗУ)

- 8. Разъем для установки MicroSD карты
- 9. Разъем USB для подключения зарядки и кабеля USB

- 10. Кнопка включения книги (Power)
- 11. Микровыключатель сброса (Reset).
- 12. Индикатор зарядки

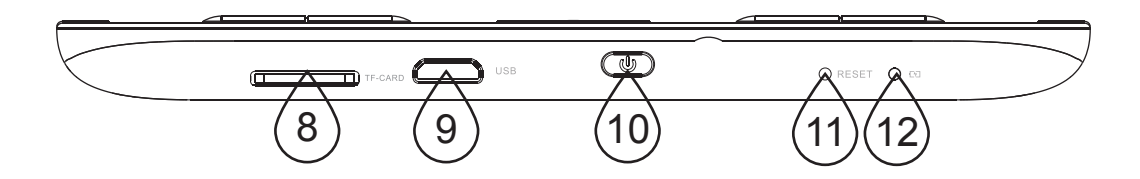

## СХЕМА УСТРОЙСТВА (ВИД СПЕРЕДИ)

- 1. Кнопка ДОМОЙ (Home)
- 2. Кнопка МЕНЮ (Menu)
- Колесо управления и кнопка ОК (ввод).
  Служат для перемещения по пунктам меню, перелистывания страниц и выбора пункта меню
- 4. Кнопка НАЗАД (Back)
- 5. Кнопка ОБНОВИТЬ (Refresh). Включает подсветку в модели r658.
- 6. Кнопки для перелистывания страниц
- 7. Экран книги с технологией E-ink

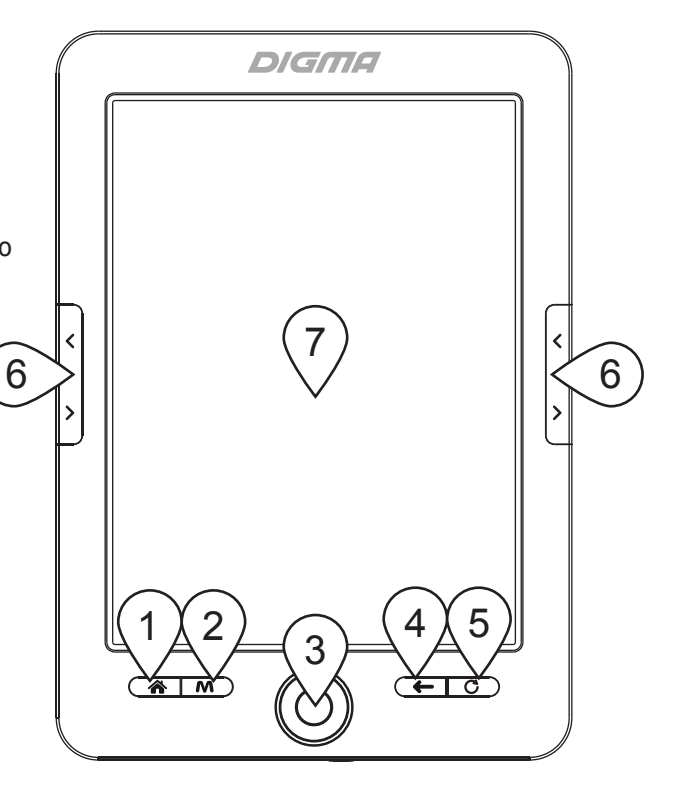

WWW.DIGMA.RU

## ГЛАВНОЕ МЕНЮ КНИГИ

#### ИСТОРИЯ

В этот раздел помещаются книги, которые были Вами прочитаны ранее.

#### КНИГИ

Список всех сохраненных книг и папок, которые находятся в папках Documents во внутренней памяти устройства и на установленной карте памяти MicroSD.

#### ПОИСК КНИГ

В этом разделе Вы можете выполнить поиск книг.

#### ФАЙЛЫ

Файловый менеджер, который позволит Вам получить доступ к файлам на внутренней памяти и карте памяти.

#### ΦΟΤΟ

Режим просмотра фотографий и картинок.

#### ИГРЫ

В свободное время у Вас также есть возможность сыграть в игры. В Вашем распоряжении 2 небольшие игры на выбор.

#### КАЛЕНДАРЬ

Выбрав данный пункт, Вы увидите текущий календарь.

## ОПЦИИ Меню настроек книги.

| Меню | 19-03-2015 14:00 |
|------|------------------|
| 1    | История          |
| 2    | Книги            |
| 3    | Поиск книг       |
| 4    | Файлы            |
| 5    | Фото             |
| 6    | Игры             |
| 7    | Календарь        |
| 8    | Опции            |
|      |                  |

# ОПИСАНИЕ ОСНОВНЫХ РЕЖИМОВ РАБОТЫ КНИГИ

### Режим чтения

Войдите в режим «Книги» и выберите нужную вам книгу и нажмите МЕНЮ. Книга развернется на полный экран.

Перелистывать страницы можно кнопками джойстика. Чтобы изменить параметры чтения, нажмите кнопку МЕНЮ. В появившемся меню настроек Вы сможете изменить размер и тип шрифта, сделать закладку, поменять настройки яркости, повернуть экран, включить инверсный режим, настроить интервалы и поля, а также обновление экрана.

Данное меню состоит из нескольких страниц.

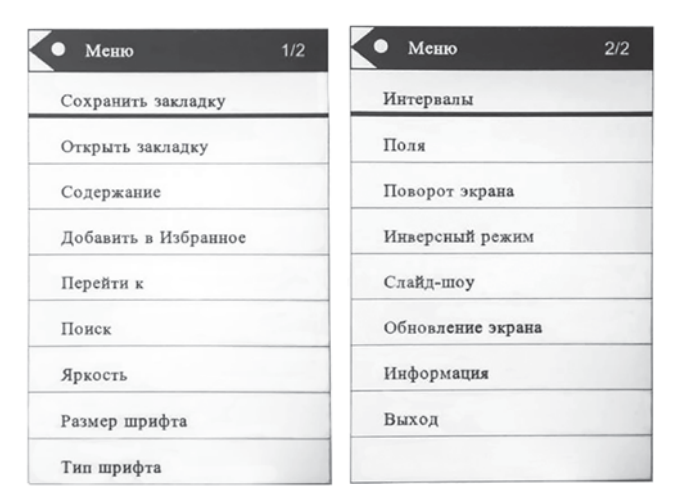

## Режим просмотра фотографий и картинок

В главном меню выберите пункт ФОТО для просмотра загруженных изображений. Для переключения между изображениями используйте кнопки «Влево» или «Вправо». Нажатие кнопки МЕНЮ вызовет дополнительное меню, в котором Вы сможете запустить автоматический просмотр картинок или посмотреть информацию. Увеличив масштаб, Вы можете приблизить изображение и перемещаться по нему с помощью кнопок джойстика.

## опции

В этом меню Вы можете настроить основные режимы книги:

#### ОБНОВЛЕНИЕ ЭКРАНА

В этом разделе можно установить, через сколько страниц делать полное обновление. При полном обновлении убирается «мусор» с экрана, который может оставаться после частичного обновления страницы.

ПИТАНИЕ: В этом пункте меню настраивается время автовыключения и включения экономичного режима работы устройства.

ВРЕМЯ/ДАТА: Установка текущего времени и даты.

ЯЗЫК: Выбор языка, который используется в книге.

Опции G Θ Обновление экрана ñ 0 Питание 0 Время/Лата о A 0 Язык ο Форматирование ම Сброс настроек ο 0 Информация 0 Яркость

ФОРМАТИРОВАНИЕ: Выбрав данный пункт, Вы сможете отформатировать память устройства. Внимание! Все файлы, находящиеся внутри устройства, будут удалены.

СБРОС НАСТРОЕК: Сброс настроек на те, которые были при покупке устройства.

ИНФОРМАЦИЯ: В этом разделе отображается версия прошивки и меню

ЯРКОСТЬ: Настройка уровня яркости подсветки для книги R658

10

## УСТРАНЕНИЕ НЕИСПРАВНОСТЕЙ

#### Устройство не включается

- Проверьте, заряжена ли аккумуляторная батарея.
- После подключения устройства к источнику питания проверьте, включается устройство или нет. Если устройство после полной зарядки не включается, попробуйте нажать на микровыключатель сброса (Reset). После этого попробуйте включить устройство обычным образом. В случае неудачи обратитесь в службу технической поддержки.

#### Искажение символов на дисплее

• Проверьте, правильно ли выбран язык. Для корректного отображения кириллицы необходимо выбрать опцию «Русский» в списке доступных языков.

#### При подключении к компьютеру книга не обнаруживается

- Проверьте, не поврежден ли кабель USB и правильно ли он подключен. Для начала попробуйте другой USB кабель.
- Проверьте правильность установки драйвера в операционной системе ПК. Возможно, антивирусы или защитные экраны заблокировали установку драйвера.
- Проверьте состояние памяти устройства. Возможно, необходимо отформатировать носители информации.

## 

Официальный сайт компании : www.digma.ru

Адреса сервисных центров : www.digma.ru/support/scenters/

Служба технической поддержки: www.digma.ru/support/help/

Полные условия гарантийного обслуживания: www.digma.ru/support/rules/

#### ТАКЖЕ МЫ БУДЕМ ВАС РАДЫ ВИДЕТЬ В СОЦИАЛЬНЫХ СЕТЯХ:

twitter.com/digma\_newstwitter.com/digma\_news vk

om/club25816705 www.facebook.com/Digma.TM

ПРОИЗВОДИТЕЛЬ:

Nippon Klick Systems LLP; 40 Willoughby Road, London N8 OJG, United Kingdom. Made in China

Ниппон Клик Системс ЛЛП; 40 Виллоугхби Роад, Лондон Н8 ОЖГ, Великобритания. Сделано в Китае

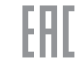

www.digma.ru